BF Max www.fine-drive.com

# 휴대폰 연결 안내서

휴대폰과 연결하시고, 리얼타임 3D를 즐기세요!

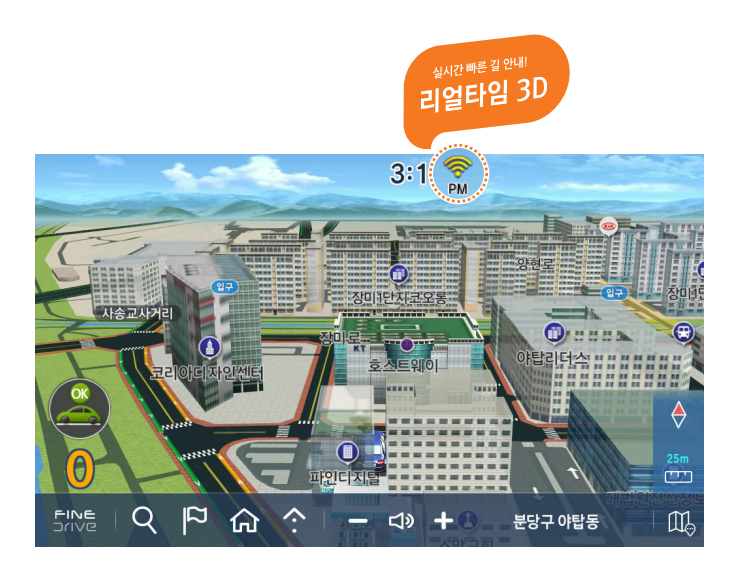

실시간빠른길안내! 리얼타임 3D

FINEDrive

# 휴대폰 연결 방법 안내

방법1. 안드로이드폰과 USB 케이블을 이용하여 유선으로 휴대폰 연결하고자 하시는 고객님께서는 본 안내서 2페이지 ~ 4페이지 내용을 따라하세요.

방법 2. 안드로이드폰과 별매품인 Wi-Fi 동글을 이용하여 무선으로 휴대폰 연결하고자 하시는 고객님께서는 본 안내서 6페이지 ~ 8페이지 내용을 따라하세요.

방법 3. 아이폰과 별매품인 Wi-Fi 동글 또는 블루투스 동글을 이용하여 무선으로 휴대폰 연결하고자 하시는 고객님께서는 본 안내서 10페이지 ~ 13페이지 내용을 따라하세요.

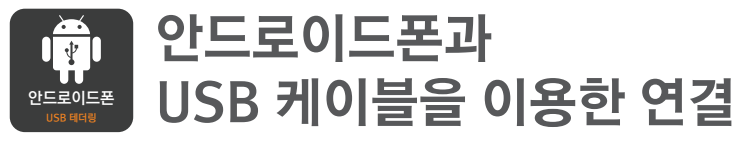

이미 보유하고 있는 USB 케이블을 이용하여 유선으로 안드로이드폰 연결하는 방법

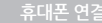

다음 »

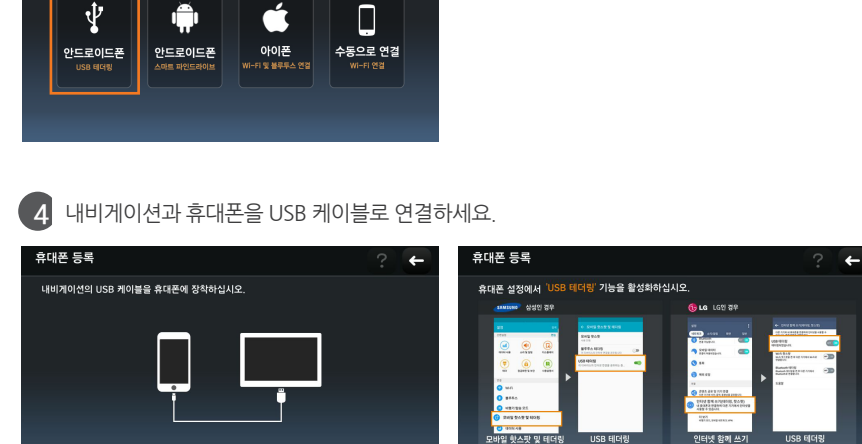

<< 이전

다음 »

4

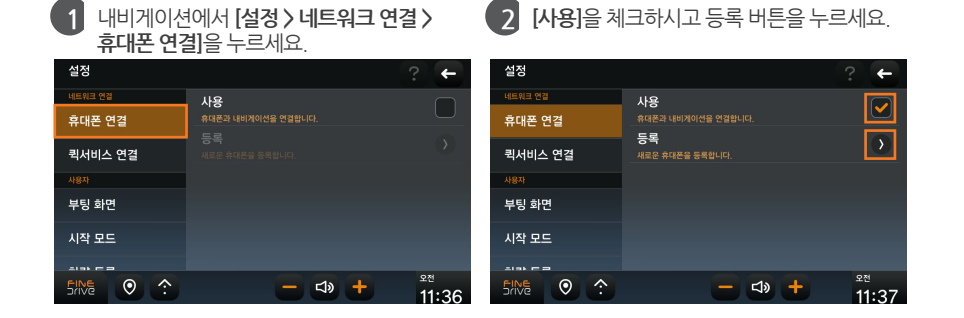

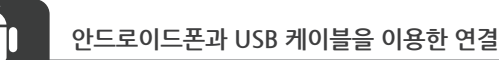

내비게이션에서 [설정 > 네트워크 연결 >

3 안드로이드폰(USB 테더링)을 선택하세요.

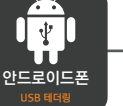

1

휴대폰 등록

다음 중 가지고 계신 휴대폰을 선택해 주십시오

<< 이전

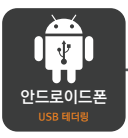

## 안드로이드폰과 USB 케이블을 이용한 연결

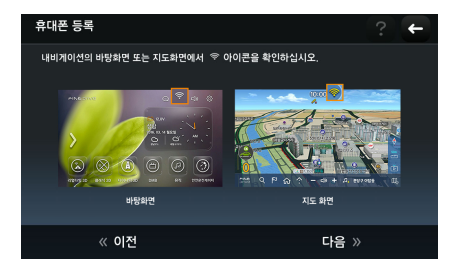

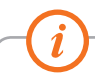

연결 가이드는 내비게이션 [바탕화면 > 설정 > 네트워크 연결 > 휴대폰 연결 > 등록 > 안드로이드폰 - USB 테더링] 이후 과정에서도 확인하실 수 있습니다.

#### 삼성 (삼성 휴대폰을 사용하시는 고객님께서는 아래 5번~7번을 따라하세요)

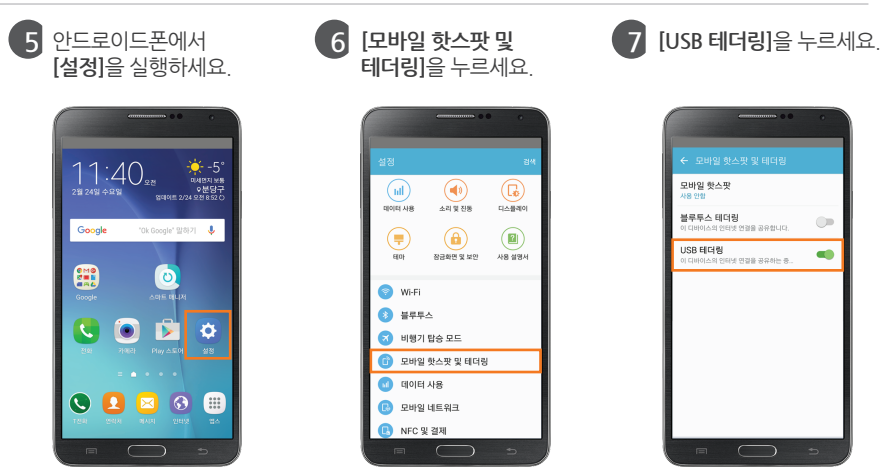

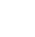

USB 케이블을 이용한 안드로이드폰 연결 절차가 끝났습니다. (다음 페이지의 내용은 Wi-Fi 동글을 이용한 연결 방법이므로 따라 하실 필요가 없습니다.)

[바탕화면]

[지도화면]

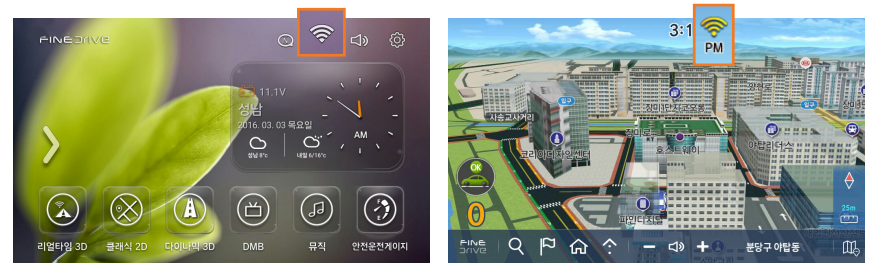

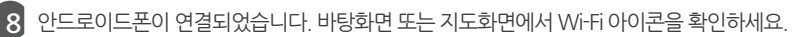

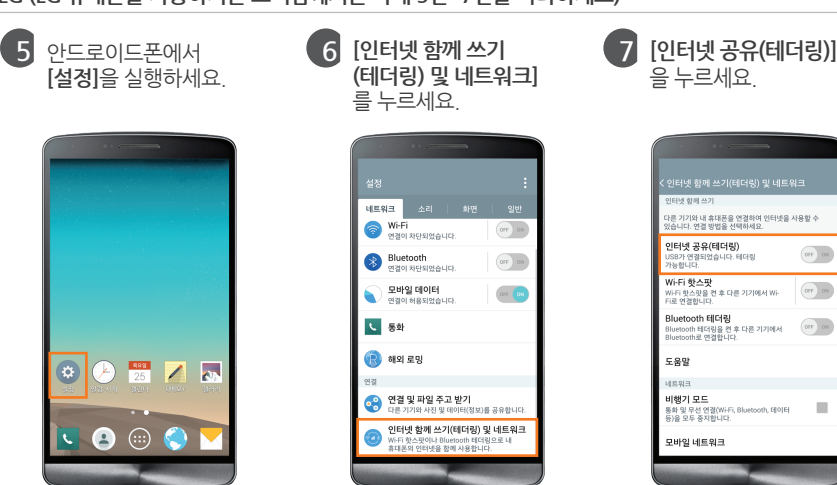

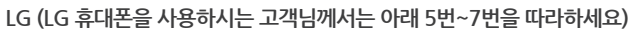

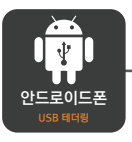

안드로이드폰과 USB 케이블을 이용한 연결

OFF ON

OFT ON

OFT ON

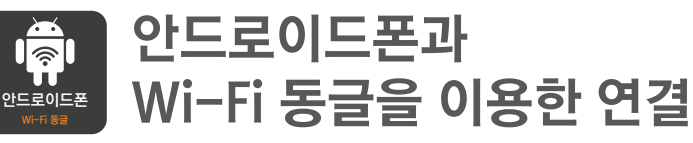

별매품인 Wi-Fi 동글을 이용하여 무선으로 안드로이드폰 연결하는 방법

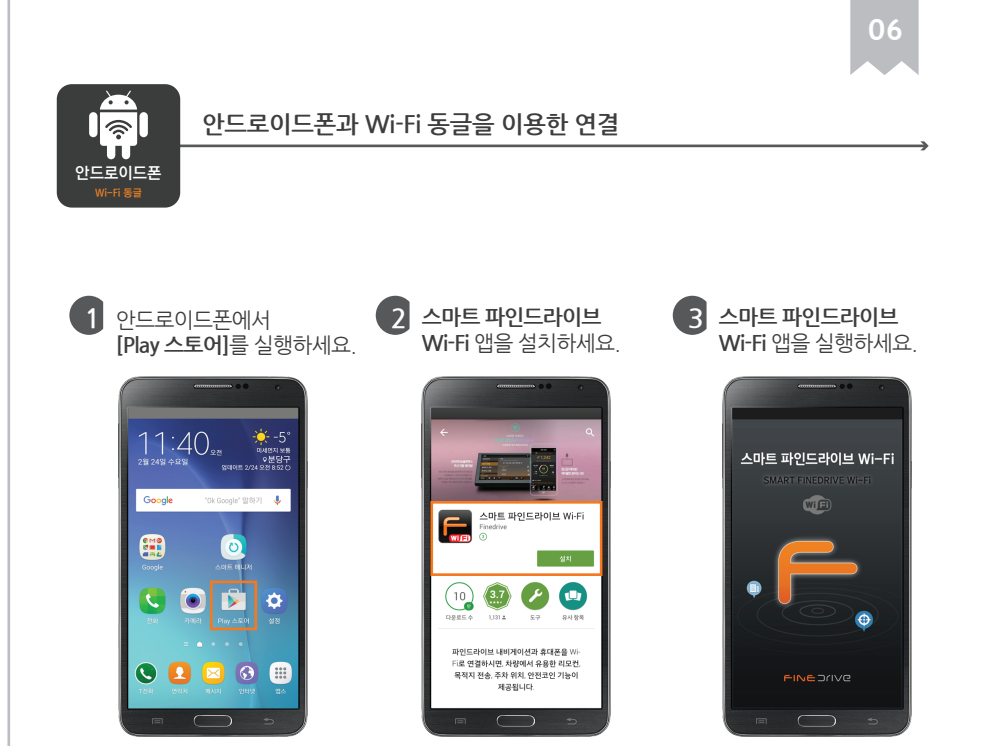

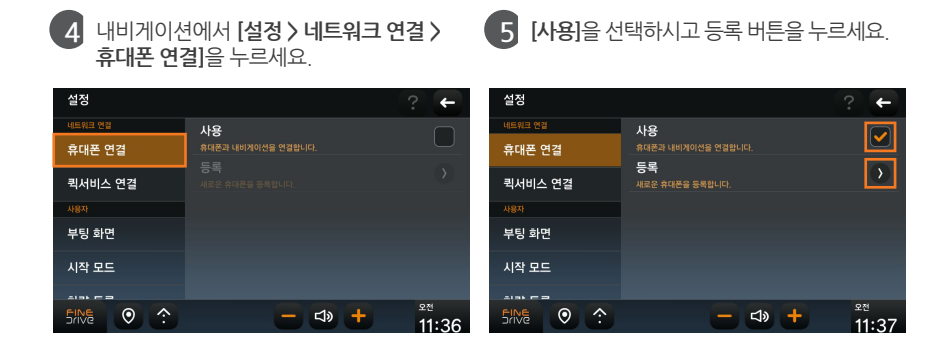

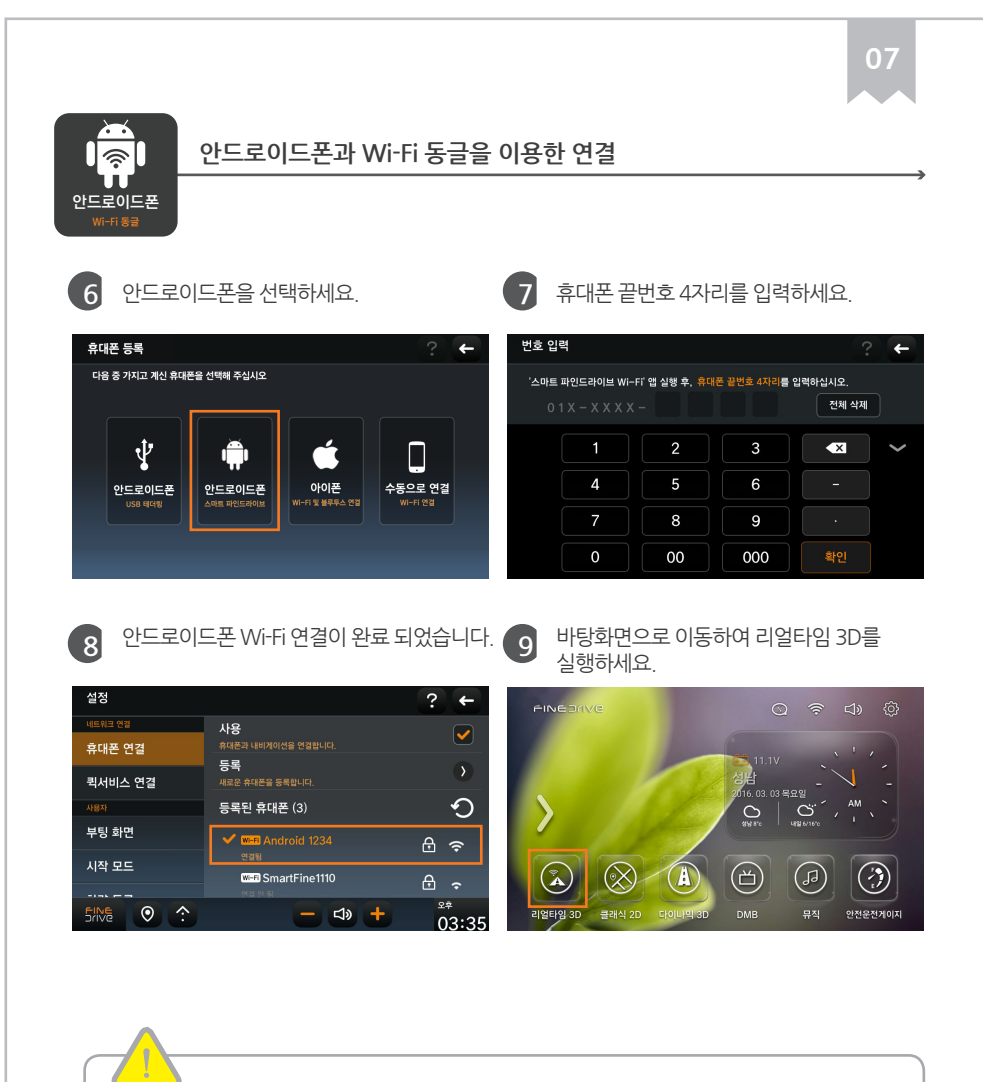

[TIP 1] 충전 케이블 연결 시에 앱 자동 실행 방법

1. 스마트 파인드라이브 Wi-Fi 앱을 실행하고 설정으로 이동하세요.

2. '충전시 자동 실행'을 체크하세요.

3. 차량에 탑승한 후에 스마트 파인드라이브 Wi-Fi 앱이 설치된 안드로이드폰을 충전 케이블과 연결하세요.

4. 충전 케이블 연결과 동시에 자동으로 스마트 파인드라이브 Wi-Fi 앱이 실행되며 휴대폰 연결이 완료됩니다.

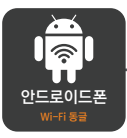

#### 안드로이드폰과 Wi-Fi 동글을 이용한 연결

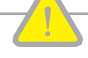

#### [TIP 2] 카오디오 블루투스 연결 시에 앱 자동 실행 방법

- 1. 스마트 파인드라이브 Wi-Fi 앱을 실행하고 설정으로 이동하세요.
- 2. 'BT 연결 시 자동 실행'을 체크하고 카오디오의 블루투스 이름을 설정하세요.
- 3. 차량에 탑승하시면 자동으로 스마트 파인드라이브 Wi-Fi 앱이 실행되며 휴대폰 연결이 완료됩니다.

별매품인 Wi-Fi 동글을 이용한 안드로이드폰 연결 절차가 끝났습니다. (다음 페이지의 내용은 아이폰 연결 방법이므로 따라 하실 필요가 없습니다.)

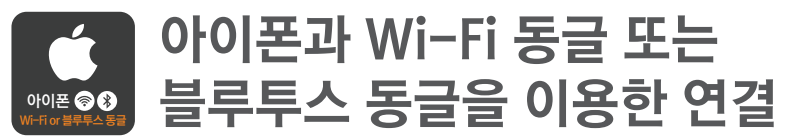

별매품인 Wi-Fi 동글 또는 블루투스 동글을 이용하여 무선으로 아이폰 연결하는 방법

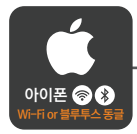

#### 아이폰과 Wi-Fi 동글 또는 블루투스 동글을 이용한 연결

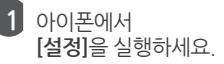

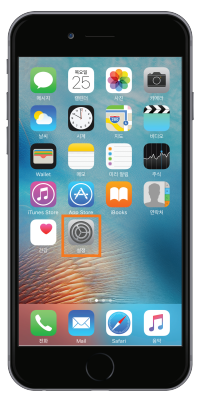

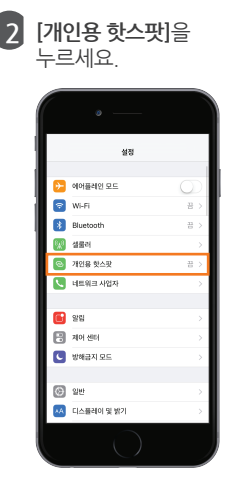

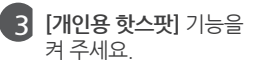

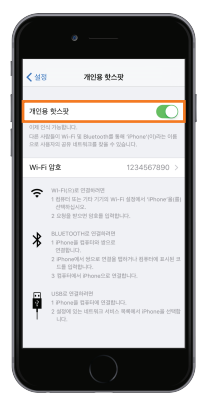

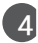

4 Wi-Fi 및 블루투스가 꺼져 있다는 팝업이 나타나면, [Wi-Fi 및 Bluetooth 켜기]를 선택하세요

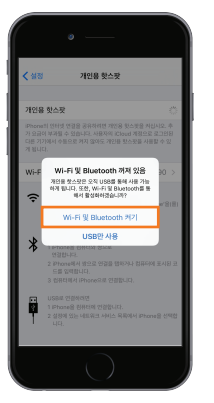

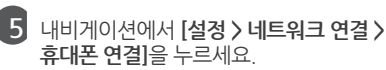

| 설정        |    | ? +                    |
|-----------|----|------------------------|
| 네트워크 연결   | 사용 |                        |
| 휴대폰 연결    |    |                        |
| 퀵서비스 연결   |    |                        |
| 사용자       |    |                        |
| 부팅 화면     |    |                        |
| 시작 모드     |    |                        |
| Silve O ? |    | <sup>₽₫</sup><br>11:36 |

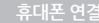

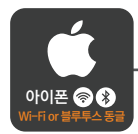

아이폰과 Wi-Fi 동글 또는 블루투스 동글을 이용한 연결

6 [사용]을 선택하시고 등록 버튼을 누르세요.

7 아이폰을 선택하세요.

| 설정      |                       | ? ←                    |
|---------|-----------------------|------------------------|
| 네트워크 연결 | 사용                    |                        |
| 휴대폰 연결  | 유대폰과 내비게이션을 연결합니다.    |                        |
| 퀵서비스 연결 | 등록<br>새로운 휴대폰을 등록합니다. | •                      |
| 사용자     |                       |                        |
| 부팅 화면   |                       |                        |
| 시작 모드   |                       |                        |
|         |                       | <sup>오전</sup><br>11・つフ |

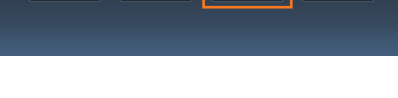

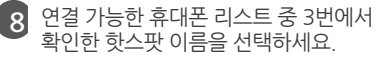

| 9    | 3번에서 확인한 비밀번호를 입 | 력하세요. |
|------|------------------|-------|
| 비밀번호 | 호 입력             | ? ←   |

| 휴대폰 등록                  |     |
|-------------------------|-----|
| Wi-Fi로 연결 가능한 휴대폰 (8)   | Ð   |
| (Wi-Fi jPhone<br>연결 안 됨 | £ ? |
| wi-Fi Fine86A<br>연결 안 됨 | 8 奈 |
| wi-fi Fine76A<br>연결 안 됨 | ⊕ ∻ |
| Wi-Fi hsv2<br>연결 안 됨    | ⊕ ∻ |
|                         | £ - |

| 비밀번호 입력       | ? ←         |
|---------------|-------------|
| 비밀번호를 입력하십시오. |             |
|               | 전체 삭제       |
| 1 2 3 4 5     | 6 7 8 9 0 🗸 |
| q w e r t     | t y u i o p |
| a s d f       | g h j k l   |
| t z x c       | v b n m 💌   |
| +=~           | <u>-</u> 확인 |

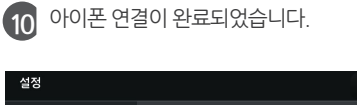

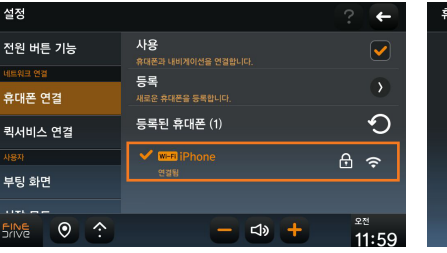

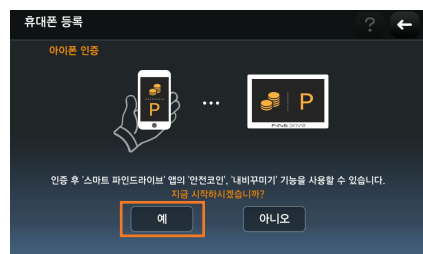

11 스마트파인드라이브 앱을 이용하기 위해서는 '예'를 선택하세요.

←

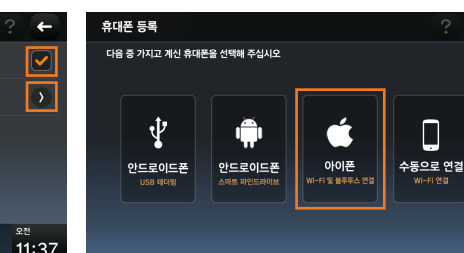

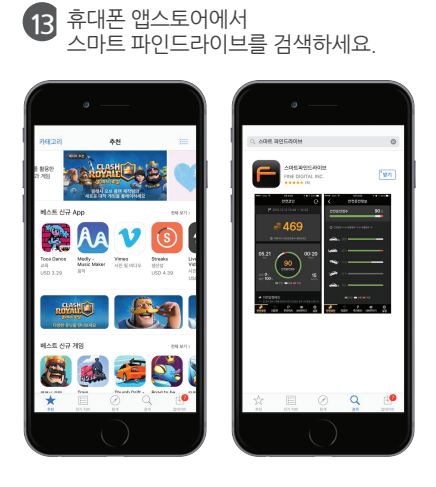

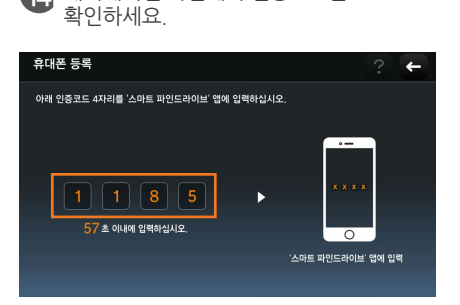

14 내비게이션 화면에서 인증코드를

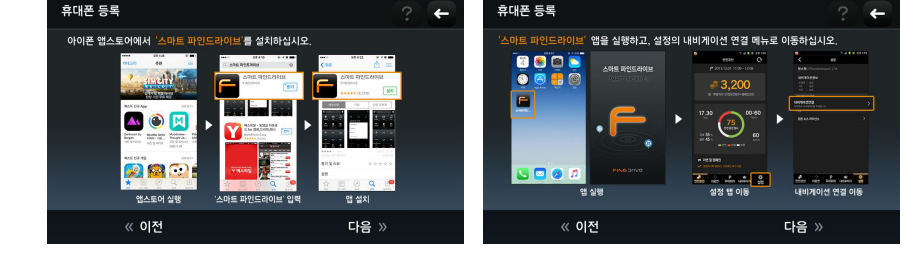

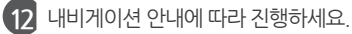

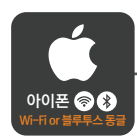

## 아이폰과 Wi-Fi 동글 또는 블루투스 동글을 이용한 연결

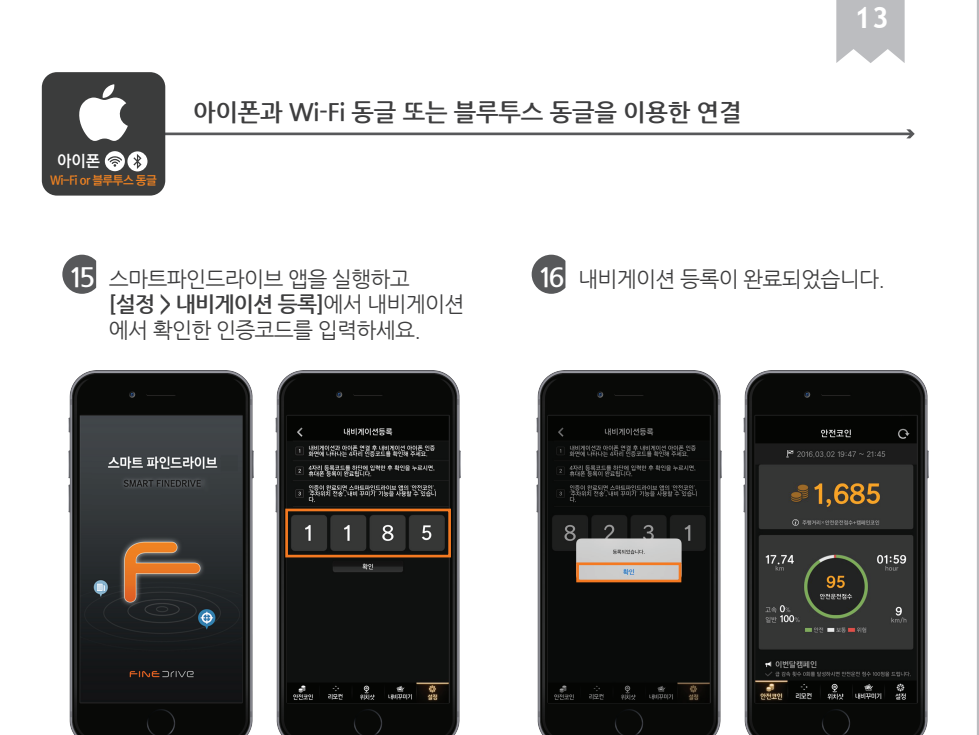

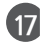

17 바탕화면으로 이동하여 리얼타임 3D를 실행하세요.

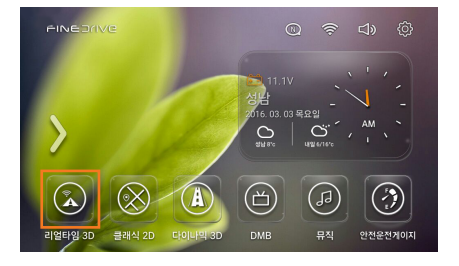

별매품인 Wi-Fi 동글 또는 블루투스 동글을 이용한 아이폰 연결 절차가 끝났습니다.

파인드라이브 고객만족센터 : 1588-4458 www.fine-drive.com